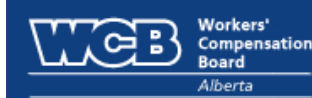

# Direct Employer Clearance Certificates

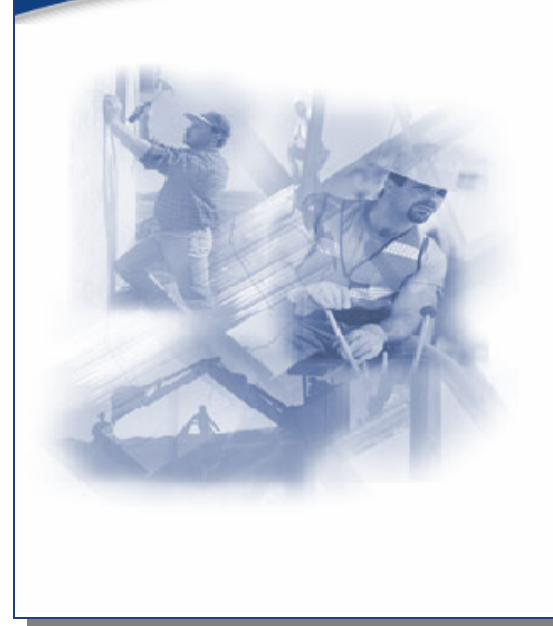

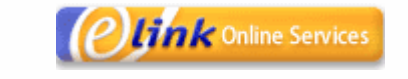

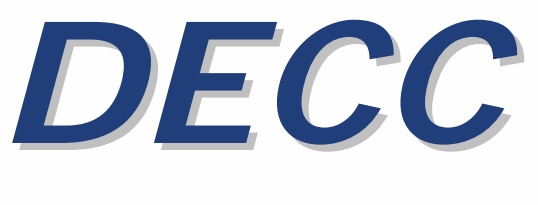

# **User Guide**

## **Table of Contents**

| Information about Clearances                                                                                                    | 2                     |
|----------------------------------------------------------------------------------------------------|-----------------------|
| Your responsibility for subcontractors<br>What is a clearance?<br>Who needs a clearance?<br>When is a clearance required?<br>Why am I responsible for my subcontractor's unpaid premiums? | 2<br>2<br>2<br>2<br>2 |
| Insuring Subcontractors                                                                                                    | 3                     |
| Coverage may be required for protection from lawsuit                                                                                                    | 3                     |
| What is the Direct Employer Clearance Certificate (DECC) System?                                                                                                    | 5                     |
| Minimum System Requirements<br>Registration<br>Hours of Operations<br>Security                                                                                                    | 5<br>5<br>5<br>5      |
| The Basics: Requesting a One-Time Clearance for a Subcontractor                                                                                                    | 6                     |
| Company Name Searches                                                                                                    | .11                   |
| Working with Subcontractor Lists (Registered Principals Only)                                                                                                    | .14                   |
| Creating a new subcontractor list<br>Copying from an existing list<br>Sharing subcontractor lists across multiple accounts                                                                | 14<br>15<br>16        |
| Automated Account Validation (Registered Principals Only)                                                                                                    | 17                    |
| How AAV works<br>Registering a list for more than one account                                                                                                    | 18<br>18              |
| Changing your password (Registered Users Only)                                                                                                    | .19                   |

# **Information about Clearances**

## Your responsibility for subcontractors

If you hire subcontractors, you are responsible for their workers' compensation insurance unless they:

- have their own valid WCB account,
- are operating as a limited or incorporated company, or
- are performing the work as:
  - an employer in that industry,
  - a worker of another employer,
  - a director of a corporation,
  - a proprietor with personal coverage, or
  - a partner in a partnership with personal coverage.

#### What is a clearance?

A clearance is a letter from the WCB that states the subcontractor's account is in good standing and clears you of your liability for them, should they default on their premium payment. It also authorizes you to release final payment on a specified contract.

#### Who needs a clearance?

If you hire subcontractors with their own WCB accounts, you have a responsibility to ensure that these accounts are in good standing. You can do this by obtaining a clearance. This protects you from becoming liable for payment of your subcontractor's premiums.

#### When is a clearance required?

A clearance is required when your contractor or subcontractor has a WCB account. You should obtain the clearance prior to releasing final payment on the contract.

## Why am I responsible for my subcontractor's unpaid premiums?

Holding you responsible for unpaid premiums ensures the WCB insurance fund is maintained at a sufficient level to pay worker benefits. Using clearances ensures that each employer contributes their fair share.

# **Insuring Subcontractors**

Your responsibility for insuring subcontractors depends on their status. Refer to the chart below to determine whether you must provide coverage:

| Subcontractor type                                              | Subcontractor status | Your responsibility                                                                                                    |
|-----------------------------------------------------------------|----------------------|----------------------------------------------------------------------------------------------------|
| <i>Not incorporated</i><br>(Proprietorships or<br>partnerships) | Without accounts     | You must provide coverage for these<br>subcontractors. Report the labour portion of<br>their earnings as insurable earnings. For<br>mobile industrial equipment owner-operators,<br>use the following to determine the labour<br>portion:<br>Welding-50% of contract<br>Trucks-25% of contract<br>Heavy equipment-25% of contract |
|                                                                 | With accounts        | You do not provide coverage for these<br>subcontractors. You may, however, be liable<br>for any of their unpaid premiums. To ensure<br>their premiums have been paid, obtain a<br>clearance from the WCB. Hold back payment<br>until you receive the clearance.                                                                   |
| Limited or incorporated companies                               | Without accounts     | You do not provide coverage for these<br>subcontractors. Obtain a clearance from the<br>WCB before you release final payment.                                                                                                    |
|                                                                 | With accounts        | You do not provide coverage for these<br>subcontractors. You may, however, be liable<br>for any of their unpaid premiums. To ensure<br>their premiums have been paid, obtain a<br>clearance from the WCB. Hold back payment<br>until you receive the clearance.                                                                   |

## Coverage may be required for protection from lawsuit

Some of your subcontractors may not have workers' compensation insurance as they do not have their own coverage and you do not cover them. If such individuals are injured, **you are not protected from lawsuit by them**. The following subcontractors fall into this category:

- Employers who have a WCB account for their workers, but who do not have personal coverage, or
- Partners in a partnership where the partnership has a WCB account for its workers, but one or more of the partners does not have personal coverage, or
- Directors of corporations who do not have personal coverage.

If you employ any of these types of subcontractors, you may wish to apply for a *deeming order*. A deeming order can help ensure all those who perform work for you are covered by workers' compensation insurance. Contact the WCB to see if this is an option for you.

Without a deeming order, only Automated Account Validation can ensure protection against liability for subcontractors who are directors, partners, or proprietors. Although personal coverage ensures protection of the Workers' Compensation Act, personal coverage can be cancelled at any time. Although it cannot prevent holders from canceling their coverage, Automated Account Validation will inform you by email the day after personal coverage has been cancelled.

# What is the Direct Employer Clearance Certificate (DECC) System?

DECC is a self-service, web-based system for obtaining clearances from the Workers' Compensation Board – Alberta. You can use DECC to obtain one-time clearances for one or more subcontractors, whether or not you hold a valid WCB account. Registered users can maintain lists of subcontractors, making it easy to obtain a clearance each pay period, or can register their list for daily automated account validation.

## Minimum System Requirements

Pentium II or higher 128 MB RAM High-speed internet connection Microsoft Internet Explorer 6.0 or 7.0 Adobe Reader 6.0 or higher

## Registration

Anyone can request one-time clearances from DECC as an unregistered user. Registration allows you to save your subcontractor list and to participate in Automated Account Validation (or AAV – see page 17 for more information). In order to take advantage of these additional features you must have an account with the Workers' Compensation Board - Alberta and a WCB User ID and password. To request a User ID, navigate to our website at <a href="http://www.wcb.ab.ca/onlineservices/decc.asp">http://www.wcb.ab.ca/onlineservices/decc.asp</a> and click on the "Request Access Now" button. Complete all the fields on the online form and click on the **Send Email** button. You will be contacted by a member of the eBusiness Support Team within 2 business days with your user ID and password.

## Hours of Operations

Direct Employer Clearance Certificates are available weekdays from 7 a.m. to 7 p.m. Our support line is available weekdays from 8 a.m. to 4:30 p.m. at (780) 498-7688.

## Security

The Workers' Compensation Board – Alberta understands that, for many companies, their relationship with their subcontractors is confidential and sensitive. It is important to us that your clearance requests remain private.

The WCB uses a 128 bit SSL (Secure Socket Layer) to encrypt your clearance transactions before they enter the public network.

Subcontractor lists and other data stored by registered users reside on a WCB-Alberta web server. Subcontractor lists can only be viewed by the user who created the list and the WCB. If you are changing DECC administration within your company and need to move a list to a new user, call our support line at (780) 498-7688.

If you are a registered user, please observe the following rules to protect the confidentiality of your WCB User ID:

- Never share your User ID or password.
- Do not send confidential information with unencrypted email.

## The Basics: Requesting a One-Time Clearance for a Subcontractor

Anyone with internet access can use Direct Employer Clearance Certificates to obtain clearances for one or more subcontractors, whether or not you have their WCB account number.<sup>1</sup> Whether you are a registered or casual user, the process for obtaining a one-time clearance is the same.

## 1. Load the DECC start page

The DECC start page can be accessed from the WCB – Alberta web site (<u>http://www.wcb.ab.ca</u>) or directly from <u>http://decc.wcb.ab.ca</u>. The start page appears below.

| Workers'<br>Compensation<br>Board<br>Alberta | rect Employer Clearance Certificates                                                                                                    |
|----------------------------------------------|----------------------------------------------------------------------------------------------------|
| Ke J                                         | Unregistered users (request clearances only)                                                                                                    |
|                                              | Registered users     Principal     Subcontractor                                                                                                    |
|                                              | Logon<br>To become a registered user, call (780) 498-7688 or email<br>ebusiness.support@wcb.ab.ca<br>The clearance system is available from 7:00am - 7:00pm, Monday to Friday. |
|                                              | The clearance system is available from 7:00am - 7:00pm, Monday to Friday.                                                                                                    |

## 2. Choose your start page options and logon

If you do not have a user ID and password for the system, log in as an **unregistered user** (Principal); otherwise, log in as a **registered user**. Anyone can logon as an unregistered user, but registered users will first have to obtain a User ID from the WCB – Alberta.

After logging in, registered users will be taken to the **Getting Started** tab. Select the "Request clearances" option from the **Available Options** area, then click on the folder tab titled **Subcontractor List**. Unregistered users will automatically be redirected to the **Subcontractor List** tab.

| Available options<br>Request clearances         |   |                                                       |
|-------------------------------------------------|---|-------------------------------------------------------|
| C Create a subcontractor list (enter list name) |   | Only use alpha<br>numeric characters<br>for list name |
| O Work with a subcontractor list                | • | for not not not not                                   |

<sup>&</sup>lt;sup>1</sup> It is always preferable that you obtain a WCB account number, since companies with similar names are easily confused.

## 3. Build a subcontractor list

Identify the subcontractors for which you want a clearance. Subcontractors will be moved directly to the "Submit Clearance Request" page.

If you know your subcontractor's account number<sup>1</sup>, enter the number in the box provided and press your "Enter" key or click on the "Add" button. Provided that you have entered a valid WCB account number, the associated legal name and address will appear in the lower portion of your screen.

If you don't know the subcontractor account number, type the first part of the subcontractor name in the box below "Searching a company name" and press your "Enter" key or click on the "Add" button. DECC will load the company name search page, allowing you to choose from a list of companies whose names match what you have entered. For more information on company name searches, see the section on "Searching a company name".

| Workers'<br>Compensation<br>Board                                                                      | Direct Employer Clearance Certificates                                                                               | Change<br>Password Contact WC3 Help   |
|----------------------------------------------------------------------------------------------------|----------------------------------------------------------------------------------------------------|---------------------------------------|
| Alberta                                                                                                | Getting Started Subcontractor List Submit Clearance                                                                  | Request AAV Registration              |
| Are the subcontractors on this list for the sa                                                         | ale of primary timber products? 🗆                                                                                    |                                       |
| Add to subcontractor list by:                                                                          |                                                                                                    |                                       |
| Entering an account number     O Searching                                                             | a company name C Copying from an existing subcontractor li                                                           | st                                    |
|                                                                                                    |                                                                                                    | Add                                   |
| -                                                                                                    |                                                                                                    |                                       |
| Current subcontractor list (Lists are limited<br>Acct No. Name Adda<br>☐ 1313661 W C B OF ALBERTA ATT: | to a maximum 400 accounts. If you have more subcontractor<br>ress<br>FINANCE PO BOX 2415 STN MAIN ,EDMONTON,AB T5J2S | s, please create another list.)<br>;5 |
| Remove Account(s)                                                                                      | Sort by Account Sort by Name F                                                                                       | Print                                 |

You can keep adding additional subcontractors until you are ready to submit your request. To remove an account from your list, check on the selection box to the left of the subcontractor account number and click the "Remove Account(s)" button at the bottom of the page. If you are requesting a clearance for the sale of lumber, click the check box at the top of the page prior to submitting your request.

<sup>&</sup>lt;sup>1</sup> WCB account numbers include a "check" digit, but are sometimes communicated without this number. Account numbers including the check digit have a maximum length of seven. Be sure to include the check digit when making a clearance request.

The Basics: Requesting a One-Time Clearance for a Subcontractor

## 4. Submit a clearance request

Click on the "Submit Clearance Request" tab to see the screen shown at the bottom of the page. If you are a registered user, DECC will already have completed the information for "account number", "company name", and "principal mailing address". If you have selected only a single subcontractor, DECC will have filled in the subcontractor's mailing address.

|                | <u>e</u> b                                                                           | Workers'<br>Compensation<br>Board | Direct Employer Clearance Certificates |
|----------------|--------------------------------------------------------------------------------------|-----------------------------------|----------------------------------------|
|                | Alberta Getting Started Subcontractor List Submit Clearance Request AAV Registration |                                   |                                        |
|                |                                                                                      |                                   |                                        |
| Account        | numbe                                                                                | r 1234567 💌                       | Company name ABC COMPANY INC.          |
| (The account t | he clearand                                                                          | ces will be addressed to)         |                                        |
| Subject line   | e (option                                                                            | al)                               |                                        |
| Princip:       | al desti                                                                             | nation                            | Subcontractor destination              |
| Attention      |                                                                                      |                                   | Attention                              |
| Email          |                                                                                      |                                   | O Email                                |
| O Fax          |                                                                                      |                                   | ○ Fax                                  |
| O Mailing      | address                                                                              | 123 ANY STREET                    | Mailing address ATT: FINANCE           |
| address        |                                                                                      |                                   | address PO BOX 2415 STN MAIN           |
|                |                                                                                      |                                   |                                        |
|                | city                                                                                 | EDMONTON                          |                                        |
|                | province                                                                             | AB                                | province AB                            |
|                | postal<br>code                                                                       | T1A1A1                            | postal<br>code T5J2S5                  |
|                |                                                                                      | View                              | Send                                   |
|                |                                                                                      |                                   |                                        |

More information about each of the fields on the clearance submission page:

#### Principal account number

Unregistered users must enter their WCB – Alberta account number if they have one. Include the check digit. For registered users, the account number will automatically appear in this field. If you have access to more than one account, select the correct account from the drop-down list.

#### Company name

Your company name – this field will automatically populate after you have entered your account number. If you are an unregistered user and you did not enter your account number in the previous field, type in the full name of your company here.

#### Subject line

If your clearance relates to a particular project, describe it on this line (maximum 30 characters).

#### Principal destination

Select this box if you want a copy of the clearance letter sent to you, the principal.

#### Principal attention line

Enter the name of the person to whom the letter is to be addressed to at the principal company.

## Principal email

If you are requesting a copy of the clearance letter to be sent to you and you wish to receive the letter by email, select the **Email** option and type in your email address. The letter will be sent to you by email as an Adobe PDF file.

## Principal fax

If you are requesting a copy of the clearance letter to be sent to you and you wish to receive the letter by fax, select the **Fax** option and type in your fax number. Only enter the **numeric** values of the area code and fax number. **Do not** enter any brackets, spaces or dashes.

#### Principal mailing address

This is a required field, necessary to identify you or your company. If you provide your account number, DECC will automatically complete this field with your WCB billing address. This is also the address where your clearance will be mailed to if you select this option.

#### Subcontractor destination

Select this box if you wish to send a copy of the clearance letter to the subcontractor (this box can only be selected if you are clearing a single subcontractor).

#### Subcontractor attention line

Enter the name of the person at the subcontracting company who will be receiving the letter.

#### Subcontractor email

If you are requesting a copy of the clearance letter to be sent to the subcontractor and wish to send the letter by email, select the "Email" radio button and type in the subcontractor's email address. The letter will be sent as an Acrobat PDF file.

#### Subcontractor fax

If you are requesting a copy of the clearance letter to be sent to the subcontractor and wish to send the letter by fax, select the "Fax" radio button and type in the subcontractor's fax number. Only enter the **numeric** values of the area code and fax number. **Do not** enter any brackets, spaces or dashes.

#### Subcontractor mailing address

If you are processing a clearance for a single subcontractor, DECC will automatically complete this field with the subcontractor's WCB billing address. If you are requesting a copy of the clearance letter to be sent to the subcontractor and wish to send the letter by mail, select the "Mailing Address" radio button.

## 5. View your clearance

You can click on the "VIEW" button at the bottom of the "Submit Clearance Request" page to see the results of your clearance request. You will require Adobe Acrobat 6.0 or higher to view clearance output interactively.

In a few cases, it may not be possible for DECC to determine clearance status. This can occur for a variety of reasons and should not be used as a presumption that a clearance will be denied. If clearance status cannot be determined you will receive the message below. A WCB – Alberta representative will send a response within one working day.

| Microsoft | Internet Explorer                                                                                                    | × |
|-----------|----------------------------------------------------------------------------------------------------|---|
| 1         | This subcontractor has a pending status and the account must be reviewed by a Customer Contact Representative. You will receive a clearance letter within one business day. |   |
|           |                                                                                                    |   |

## **Company Name Searches**

If you don't know a WCB account number you can still process a clearance by searching the company's name. Search the company name on the subcontractor list page, shown below.

| Workers'<br>Compensation<br>Board             | Direct Employ                            | er Clearance Ce         | ertificates                   | Change<br>Password Contact WCB Help |
|-----------------------------------------------|------------------------------------------|-------------------------|-------------------------------|-------------------------------------|
| Alberta                                       | Getting Started                          | Subcontractor List      | Submit Clearance              | Request AAV Registration            |
| Are the subcontractors on this l              | ist for the sale of primary timb         | er products? 🗆          |                               |                                     |
| Add to subcontractor list by:                 |                                          |                         |                               |                                     |
| C Entering an account number                  | Searching a company name                 | C Copying from an e     | xisting subcontractor li      | st                                  |
|                                               | workers' compensation                    | •                       |                               | Add                                 |
|                                               |                                          |                         |                               |                                     |
| Current subcontractor list (List:<br>Acct No. | s are limited to a maximum 400 :<br>Name | ιccounts. If you have ι | more subcontractor<br>Address | s, please create another list.)     |

Companies may conduct business under multiple names: their incorporated name, one or more trade names (such as the name under which a retail shop or franchise conducts business), or the personal name of an owner or director. DECC searches all of these names, as long as they have been provided to the WCB.

DECC's company search requires a company name prefix of at least five characters. In the example below, DECC will search the prefix "workers' compensation" (the search ignores punctuation and does not differentiate between upper and lower case). Press the ENTER key or click on the "Add" button to process your search. DECC brings up a new browser page with your search results, displayed on the next page.

| 🎽 https://decc.wcb.ab.ca - CompanySearch - Microsoft Internet Explorer provided by Internet Explorer WCB - Al 💶 🗖 🗙 |                                 |  |  |  |
|----------------------------------------------------------------------------------------------------|---------------------------------|--|--|--|
| Searching a company name                                                                                            |                                 |  |  |  |
| Company name WORKERS COM Search                                                                                     |                                 |  |  |  |
| Name                                                                                                    | Industry                        |  |  |  |
| THE WORKER'S COMPENSATION                                                                                           | ALTERNATIVE ASSESSMENT PROCE    |  |  |  |
| THE WORKER'S COMPENSATION                                                                                           | WORKERS COMPENSATION N. W. T.   |  |  |  |
| WORKERS COMP BOARD ALTA PRE 1981 CLAIMS                                                                             | WORKERS COMPENSATION ALBERT     |  |  |  |
| WORKERS COMPENSATION BOARD ALBERTA                                                                                  | WORKERS COMPENSATION BOARD      |  |  |  |
| WORKERS COMPENSATION BOARD ALTA MISC-MISC CLAIMS                                                                    | MISC CLAIMS COSTS/3RD PARTY RE  |  |  |  |
| WORKERS COMPENSATION BOARD ALTA MISC-MISC CLAIMS                                                                    | RE MISCMISC. CLAIMS             |  |  |  |
| WORKERS COMPENSATION BOARD ALTA MISC-MISC CLAIMS                                                                    | RE MISC-MISC CLAIMS             |  |  |  |
| WORKERS COMPENSATION BOARD ALTA MISC-MISC CLAIMS                                                                    | TEMP ACCT FOR CLASSIFICATION OI |  |  |  |
| WORKERS COMPENSATION BOARD B C                                                                                      | ALTERNATIVE ASSESSMENT PROCE    |  |  |  |
|                                                                                                    |                                 |  |  |  |
| Add Accounts and Review List Close                                                                                  | Number Selected: 2              |  |  |  |
| Done                                                                                                    | 📄 📄 🔮 Internet                  |  |  |  |

In the example, DECC has found numerous names matching the prefix. Simply check the name(s) of the companies you wish to add to your subcontractor list, then click on the "Add Accounts and Review List" button to add the accounts to your clearance request. All selected accounts will be copied to your subcontractor list.

You can click on "Close" to return to your clearance request, or leave the search panel open while you swap back to your clearance request window, to see the accounts you have selected.

Note in the example below that, although two names were selected, only one account has been added to the subcontractor list. This is because both names belong to the same account.

If, after reviewing the account number and address, you decide that the wrong account number has been selected, click the check box to the left of the account and then click the "Remove Account(s)" button.

You can continue to search for and add new names to your clearance request list. If you left the Company Search page open, you can add a new search prefix in the "Company Name" box. Otherwise, enter the new prefix in the "Searching a company name" box on the "Subcontractor List" page.

| Workers'<br>Compensation<br>Board                                                                  | Direct Employer Clearance Certific                                                                | Change   Contact WC3   Help                               |
|----------------------------------------------------------------------------------------------------|---------------------------------------------------------------------------------------------------|-----------------------------------------------------------|
| Alberta                                                                                            | Getting Started Subcontractor List Subn                                                           | nit Clearance Request AAV Registration                    |
| Are the subcontractors on this list for the s                                                      | ale of primary timber products? 🗆                                                                 |                                                           |
| Add to subcontractor list by:                                                                      |                                                                                                   |                                                           |
| Entering an account number     O Searchin                                                          | g a company name C Copying from an existing s                                                     | subcontractor list                                        |
|                                                                                                    | <b>•</b>                                                                                          | Add                                                       |
|                                                                                                    |                                                                                                   |                                                           |
| Current subcontractor list (Lists are limited<br>Acct No. Name Ad<br>□ 1313661 W C B OF ALBERTA AT | d to a maximum 400 accounts. If you have more s<br>dress<br>T: FINANCEPO BOX 2415 STN MAINEDMONTO | subcontractors, please create another list.)<br>NABT5J2S5 |

# Working with Subcontractor Lists (Registered Principals Only)

After a Registered user has logged in as a Principal, they will be directed to the "Getting Started" screen shown below. If they select the "Request clearances" button, they can go directly to the "Subcontractor List" tab and begin building a clearance request, as described in the section, "The Basics: Requesting a One-Time Clearance for a Subcontractor".

Registered principals can also save one or more subcontractor lists for re-use. A saved subcontractor list can be used in one of two ways:

- to submit multiple clearance requests in advance of each pay period, or
- to register all subcontractors in Automatic Account Validation (AAV) for daily verification.

AAV not only ensures daily clearances, but is the only way to ensure protection against liability for a proprietor, partner, or director who suddenly cancels their personal coverage. The next section describes AAV in greater detail.

## Creating a new subcontractor list

| Workers'<br>Compensation<br>Board                                                                                                    | Direct Employer Clearance Certificates                                   | Change<br>Password Contact WC8 Help |  |  |  |
|----------------------------------------------------------------------------------------------------|--------------------------------------------------------------------------|-------------------------------------|--|--|--|
| Alberta                                                                                                    | Getting Started Subcontractor List Submit Clear                          | rance Request AAV Registration      |  |  |  |
| Choose one of the options listed be                                                                                                    | ow and then select the appropriate folder                                | above.                              |  |  |  |
| Available options                                                                                                    |                                                                          |                                     |  |  |  |
| C Request clearances                                                                                                    |                                                                          |                                     |  |  |  |
| Create a subcontractor list (enter list n                                                                                                    | ame) Only use alp<br>numeric chara<br>for list nam                       | oha<br>acters<br>ne.                |  |  |  |
| O Work with a subcontractor list                                                                                                    |                                                                          |                                     |  |  |  |
| Request clearances:     Request clearances for one or more                                                                                                    | Request clearances:     Request clearances for one or more WCB accounts. |                                     |  |  |  |
| <ul> <li>Create a subcontractor list:<br/>Build a new subcontractor list using WCB accounts, by looking up WCB accounts, or from an<br/>existing list. Subcontractor lists are useful for repeating clearances on the same group of<br/>subcontractors, or for registering a group of accounts for daily automated account validation.</li> </ul> |                                                                          |                                     |  |  |  |
| <ul> <li>Work with a subcontractor list:<br/>Edit a subcontractor list,delete an entire subcontractor list, request clearances on a subcontrator list,<br/>or register a subcontractor list in AAV.</li> </ul>                                                                                                    |                                                                          |                                     |  |  |  |
|                                                                                                    |                                                                          |                                     |  |  |  |

To begin a new subcontractor list, select the "Create a subcontractor list" option and type in a list name. Subcontractor list names can be any combination of alphanumeric characters and spaces, up to a maximum of 30 characters. Press the "Enter" key or click on the "Subcontractor List" tab to begin building your list. A page similar to the one below will appear. In the example, "SOUTHEAST OPERATIONS" has been entered as the subcontractor list name. To work with an existing list, click on the "Work with a subcontractor list" button and select the appropriate list.

You can add accounts to your list in one of three ways:

- Entering WCB Alberta account numbers.<sup>1</sup>
- Searching company names. Refer to the "Company name searches" section for more information about searching company names.
- Copying from an existing subcontractor list. Click on the radio button, then select the list name from the drop-down box. Click the "Add" button to select accounts from your list.

## Copying from an existing list

| Workers'<br>Compensation<br>Board                           | Direct Employ                                          | er Clearance Certificates              | Change   Password Contact WC3 Help |
|-------------------------------------------------------------|--------------------------------------------------------|----------------------------------------|------------------------------------|
| Alberta                                                     | Getting Started                                        | Subcontractor List Submit Clearance    | Request AAV Registration           |
| Subcontractor list name<br>Are the subcontractors on this I | SOUTHEAST OPERATIONS ist for the sale of primary timbe | AAV status INAC<br>er products? 🗆      | TIVE                               |
| Add to subcontractor list by:                               |                                                        |                                        |                                    |
| C Entering an account number                                | O Searching a company name                             | Copying from an existing subcontractor | list                               |
|                                                             |                                                        | NORTHEAST OPERATIONS                   | Add                                |
|                                                             |                                                        |                                        |                                    |
| Current subcontractor list (List                            | s are limited to a maximum 400 a                       | ccounts. If you have more subcontracto | rs, please create another          |
| Acct No.                                                    | Name                                                   | Address                                |                                    |
|                                                             |                                                        |                                        |                                    |
|                                                             |                                                        |                                        |                                    |
|                                                             |                                                        |                                        |                                    |
|                                                             |                                                        |                                        |                                    |
|                                                             |                                                        |                                        |                                    |
|                                                             |                                                        |                                        |                                    |
|                                                             |                                                        |                                        |                                    |
|                                                             |                                                        |                                        |                                    |
|                                                             |                                                        |                                        |                                    |
|                                                             |                                                        |                                        |                                    |

When you copy from an existing list, a page similar to the "Company Search" page appears. By default, all companies in the existing list are selected. Note that, as on the Company Search page, you may see multiple records for a single account, with each record corresponding to a different employer name entry.

Click the box to the left of the name field to select or deselect each name. Click on the "Add Accounts and Review List" button to transfer selected accounts to your subcontractor list. You can then copy accounts from a second list (click on the "List name" drop-down box), or close the page and return to the Subcontractor List page.

When you have added all accounts to your new list, select the "Save" button to make your changes permanent. Other buttons on the Subcontractor List page allow you to print or delete your list.

<sup>&</sup>lt;sup>1</sup> WCB account numbers include a "check" digit, but are sometimes communicated without this number. Account numbers including the check digit have a maximum length of seven. Be sure to include the check digit when making a clearance request.

## Sharing subcontractor lists across multiple accounts

Each subcontractor list belongs to only one WCB User ID. However, a single User ID can be used to administer clearances for several WCB accounts. To establish authority over several accounts, call the WCB (780) 498-7688 email ebusiness.support@wcb.ab.ca.

Once you have authority for more than one account, you will have to choose one before processing a clearance on the "Submit Clearance Request" page. In the example below, the "Account Number" drop-down box allows the owner to choose an account to act as principal.

| Workers'<br>Compensation<br>Board            |                   |                           | Direct Employer Clearance Certificates                                       |  |  |  |  |  |  |  |
|----------------------------------------------|-------------------|---------------------------|------------------------------------------------------------------------------|--|--|--|--|--|--|--|
|                                              |                   | Alberta                   | Getting Started Subcontractor List Submit Clearance Request AAV Registration |  |  |  |  |  |  |  |
| SUbcontractor list name SOUTHEAST OPERATIONS |                   |                           |                                                                              |  |  |  |  |  |  |  |
| Account number 1313661 -                     |                   |                           | Company name WCB OF ALBERTA                                                  |  |  |  |  |  |  |  |
| (The account t                               | he clearand       | ces will be addressed to) |                                                                              |  |  |  |  |  |  |  |
| Subject line                                 | e (option         | al)                       |                                                                              |  |  |  |  |  |  |  |
| Principal destination                        |                   |                           | Subcontractor destination                                                    |  |  |  |  |  |  |  |
| Attention                                    |                   |                           | Attention                                                                    |  |  |  |  |  |  |  |
| Email                                        |                   |                           | C Email                                                                      |  |  |  |  |  |  |  |
| ○ Fax                                        | Fax (780)498-7866 |                           | ○ Fax                                                                        |  |  |  |  |  |  |  |
| O Mailing                                    | address           | ATTENTION: FINANCE        | O Mailing address                                                            |  |  |  |  |  |  |  |
| address                                      |                   | PO BOX 2415 STN MAI       | address                                                                      |  |  |  |  |  |  |  |
|                                              |                   |                           |                                                                              |  |  |  |  |  |  |  |
|                                              | city              | EDMONTON                  | city                                                                         |  |  |  |  |  |  |  |
|                                              | province          | AB                        | province                                                                     |  |  |  |  |  |  |  |
|                                              | postal<br>code    | T5J2S5                    | postal code                                                                  |  |  |  |  |  |  |  |
|                                              |                   | View                      | Send                                                                         |  |  |  |  |  |  |  |

# Automated Account Validation (Registered Principals Only)

Automated Account Validation (AAV) relieves you of the need to request ongoing clearances. Based on the assumption that most of your subcontractors are in good standing, AAV notifies you of only those subcontractors with an actual or potential clearance problem. If you have hundreds of subcontractors, you may prefer to view only the handful with clearance issues, rather than sift through hundreds of clearances for those who are in good standing.

| C                                                                                                    | Workers'<br>Compensat<br>Board | ion             | Direct En   | ploye | · Clearance Ce     | ertificates    | Change<br>Password Contact WC8 Help |  |  |  |
|----------------------------------------------------------------------------------------------------|--------------------------------|-----------------|-------------|-------|--------------------|----------------|-------------------------------------|--|--|--|
|                                                                                                    | Alberta                        |                 | Getting Sta | arted | Subcontractor List | Submit Clearar | ace Request AAV Registration        |  |  |  |
| Automated Account Validation (AAV) eliminates your need to request ongoing clearances. AAV advises you every business day, by e-mail, of any changes that may affect your liability. To register the identified subcontractor list in AAV, checkmark the account(s) to which you want the exception reports forwarded and complete the contact information. |                                |                 |             |       |                    |                |                                     |  |  |  |
| For the subcontractor list name: SOUTHEAST OPERATIONS                                                                                                    |                                |                 |             |       |                    |                |                                     |  |  |  |
| Exception reports sent to these principals:                                                                                                    |                                |                 |             |       |                    |                |                                     |  |  |  |
| Activate<br>AAV                                                                                                    | Account 1313661                | W C B OF AL     | BERTA       |       |                    |                |                                     |  |  |  |
|                                                                                                    | Contact Person                 | John Doe        |             | Phone | 780-444-4444       | Fax            | 780-444-4444                        |  |  |  |
|                                                                                                    | Alternate Contact              | Jane Doe        |             | Phone | 780-422-2222       | Fax            | 780-422-2222                        |  |  |  |
|                                                                                                    | Email Address (es)             | (for AAV Notifi | cation)     |       | -                  |                |                                     |  |  |  |
|                                                                                                    |                                | john.doe@ne     | twork.com   |       |                    |                |                                     |  |  |  |
|                                                                                                    |                                |                 |             |       |                    |                |                                     |  |  |  |
|                                                                                                    |                                |                 |             |       |                    |                |                                     |  |  |  |
|                                                                                                    |                                |                 |             |       |                    |                |                                     |  |  |  |
|                                                                                                    |                                |                 |             |       |                    |                |                                     |  |  |  |
|                                                                                                    |                                |                 |             |       |                    |                |                                     |  |  |  |
|                                                                                                    |                                |                 |             |       |                    |                |                                     |  |  |  |
|                                                                                                    |                                |                 |             |       |                    |                |                                     |  |  |  |
| Save                                                                                                    |                                |                 |             |       |                    |                |                                     |  |  |  |

AAV not only ensures daily clearances, but is the only way to ensure protection against liability for a proprietor, partner, or director who suddenly cancels their personal coverage. Once personal coverage is terminated, your relationship is no longer governed by the Workers' Compensation Act and your company becomes liable for any injury suffered while in your employ.

To activate AAV:

- 1. First create a subcontractor list as described above. Or, if you wish to activate AAV on an existing subcontractor list, select 'Work with a subcontractor list' and choose the list from the drop-down box on the **Getting Started** tab.
- 2. Click on the "AAV Registration" tab.
- 3. Fill out the required contact information and email address(es) on the AAV Registration page. You may enter as many as six different email addresses.
- 4. Select the "Activate AAV" check box and click the "Save" button.

You can later deactivate AAV by deselecting the "Activate AAV" check box.

## How AAV works

AAV sends all notifications to the email address(es) you register in AAV. You can register up to six email addresses for each subcontractor list registered. It is your responsibility to ensure that the email addresses you enter are correct, and that your email server is active and capable of receiving AAV notification. It is also your responsibility to update AAV with any changes to your AAV contacts or email addresses.

Upon activation of the AAV system, an initial clearance letter will be immediately generated and emailed for all subcontractors on the list registered in AAV. The system will also automatically generate and send clearance letters on any subcontractors that are added or deleted from the list. AAV will thereafter check the subcontractor status every business day, starting with the next business day, notifying you *if the subcontractor clearance status is questionable or denied*. If your subcontractor list has no clearance problems, the system will still send a notification email advising of such.

There are several reasons that you might fail to receive an AAV notice:

- it is not a WCB business day;
- you have registered an incorrect email address in AAV;
- your email server is not receiving; or
- AAV is unable to send email.

If you do not receive AAV notification, *it is your responsibility to contact the WCB – Alberta.* You can call (780) 498-7688 or email ebusiness.support@wcb.ab.ca.

## Registering a list for more than one account

If you have authority to administer more than one principal account, you can register any of your subcontractor lists for each of the accounts. This means that it is possible to register the same list for more than one account. However, at least one daily email message will be created for each of the accounts with which the list is registered.

Contact the WCB – Alberta to establish authority to administer more than one account.

# Changing your password (Registered Users Only)

The DECC system allows users to change their password at any time after login. For security purposes, we recommend that you change your password as soon as you receive your user ID and password from the eBusiness Support Team.

To change your password, click on the 'Change Password' link found on the top right corner of any screen. The following screen will appear:

| Workers'<br>Compensation<br>Board<br>Alberta | Password Change |
|----------------------------------------------|-----------------|
| Password Chang                               | e               |
| Current Password:                            |                 |
| New Password:                                |                 |
| Confirm Password:                            |                 |
| Submit Cancel                                |                 |

Fill in the required information and click on the **Submit** button. Your password change will take affect immediately. Please note that the password is case sensitive and all passwords must be at least seven (7) characters in length. Your password may be any combination of letters and/or numbers.